4142B-12

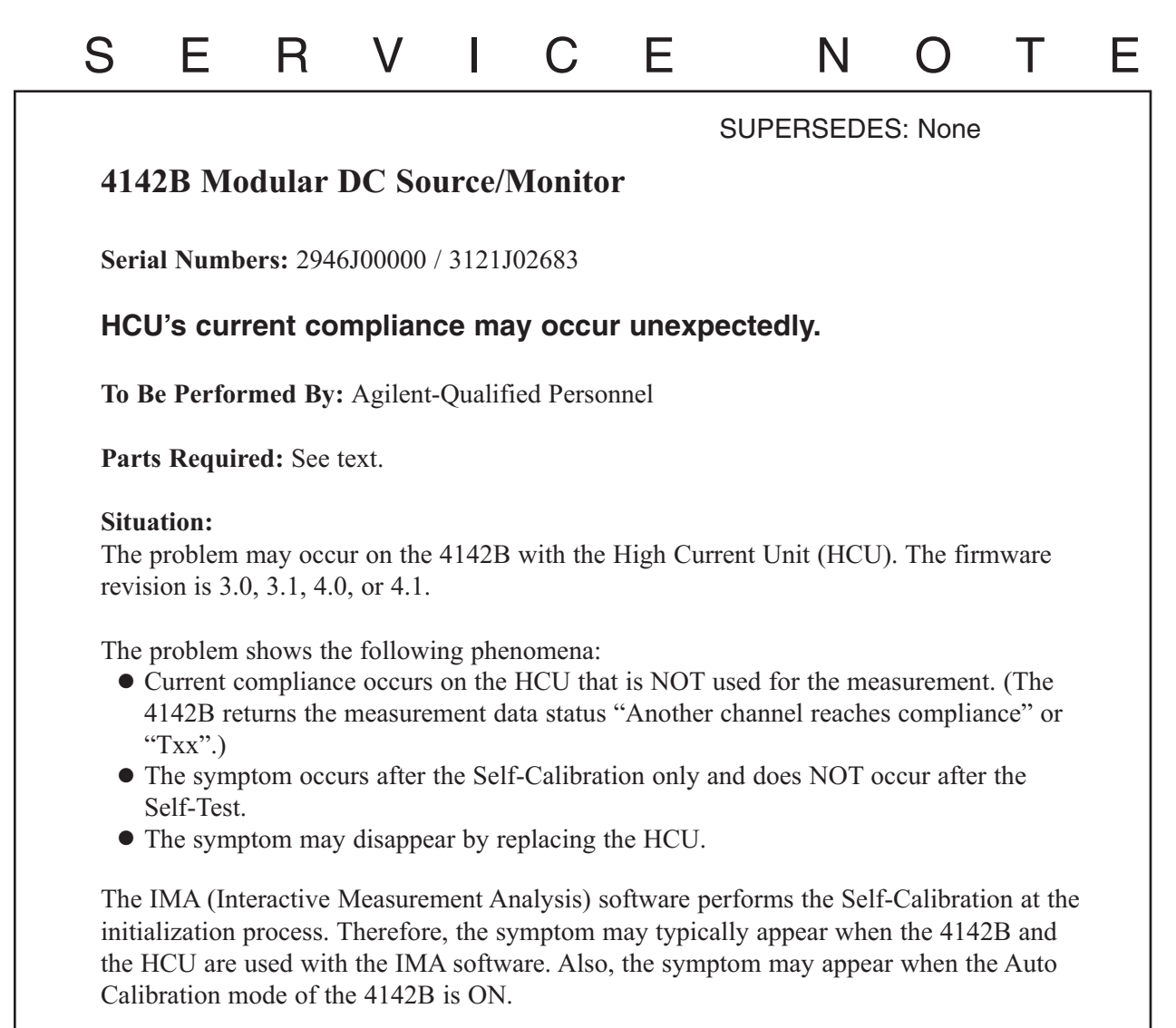

Continued

DATE: December 1994

## ADMINISTRATIVE INFORMATION

| SERVICE NOTE CLASSIFICATION: |                                                                                       |                                                                                  |  |  |
|------------------------------|---------------------------------------------------------------------------------------|----------------------------------------------------------------------------------|--|--|
| MODIFICATION RECOMMENDED     |                                                                                       |                                                                                  |  |  |
| ACTION<br>CATEGORY:          | <ul> <li>IMMEDIATELY</li> <li>ON SPECIFIED FAILURE</li> <li>AGREEABLE TIME</li> </ul> | STANDARDS:<br>Labor 1.0 Hour                                                     |  |  |
| LOCATION<br>CATEGORY:        | <ul> <li>CUSTOMER INSTALLABLE</li> <li>ON-SITE</li> <li>SERVICE CENTER</li> </ul>     | SERVICE RETURN USED RETURN<br>INVENTORY: SCRAP PARTS: SCRAP<br>SEE TEXT SEE TEXT |  |  |
| AVAILABILITY:                | PRODUCT'S SUPPORT LIFE                                                                | AGILENT RESPONSIBLE UNTIL: January 1997                                          |  |  |
| AUTHOR: MO                   | ENTITY: 3300                                                                          | ADDITIONAL INFORMATION:                                                          |  |  |

© 1994 AGILENT TECHNOLOGIES PRINTED IN U.S.A.

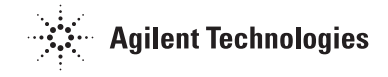

## Solution/Action:

If the above phenomena are verified, update the 4142B's firmware revision to 4.2 by replacing ROMs. (Do NOT replace the HCU at the beginning).

The following table indicates the required ROM part number(s) for each firmware revision:

| Revision | ROM Part Number | Description      |
|----------|-----------------|------------------|
| 3.0/3.1  | 04142-86835     | ROM Set, Rev 4.2 |
| 4.0      | 04142-85038     | ROM, U83         |
|          | 04142-85039     | ROM, U85         |
|          | 04142-85044     | ROM, U48         |
|          | 04142-85045     | ROM, U64         |
| 4.1      | 04142-85044     | ROM, U48         |
|          | 04142-85045     | ROM, U64         |

To replace ROMs, use the following procedure:

- 1. Turn the 4142B off and wait at least ten seconds.
- 2. Remove the CPU module from the 4142B mainframe.
- 3. Remove the side panel of the CPU module.
- 4. Remove the ROMs per the above table. For example, if the current revision is 4.1, remove U48 and U64. If the current revision is 3.0 or 3.1, remove all (16) ROMs. See Figure 1 for the ROM locations.
- 5. Place the new ROMs.
- 6. Reinstall the side panel of the CPU module, and reinstall the CPU module in the 4142B.
- 7. Turn the 4142B on. Confirm that no error appears in the ERROR/FAILURE display of the 4142B front panel.

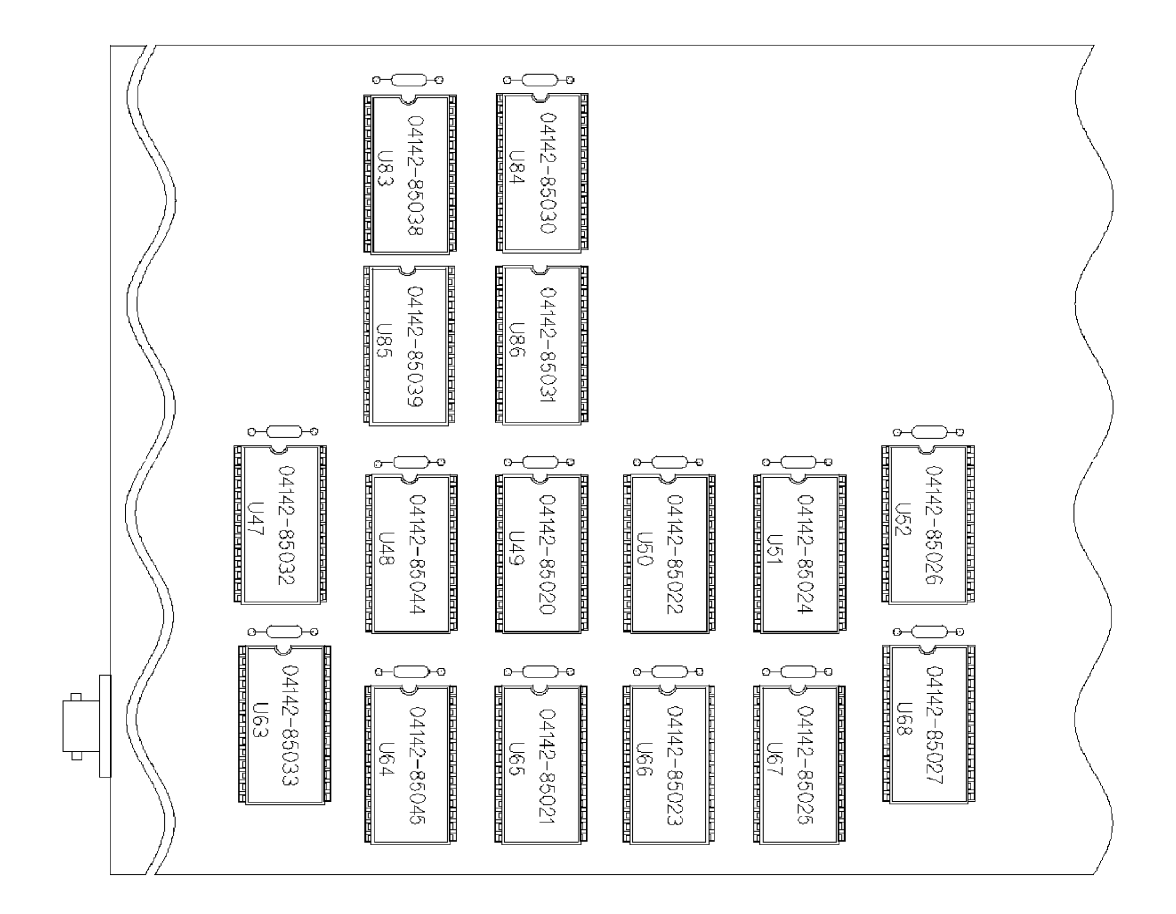

Figure 1. ROM Locations